## Lottosoft 10x Kurzanleitung

Lottosoft soll Ihnen bei der Entwicklung von leistungsfähigen Systemen für verschiedene Lotteriesysteme.

Lottosoft beinhaltet bereits über 250 Garantiesysteme.

Import und Export von diversen Systemen im ASCII/Textformat.

Viele Aussonderungs- und Optimierungsmodule z.B.: Aussondern anhand der aktuellen Statistik mit integriertem Analyse Tool.

Die Gewinnermittlung, Gewinn-Verlust-Berechnungen sowie die Garantieermittlung eines Systems sind schnell und einfach durchzuführen.

Lesen Sie bitte auch die Betriebsanleitung um mehr über Lotto zu lernen und besser die Möglichkeiten welche Ihnen geboten werden zu nutzen.

Fragen und Anregungen zur Anleitung bitte an:

Detlef Kleinfelder Fischergasse 5 79364 Malterdingen E-Mail: info@lottosoft.de Tel: 07644 3287874 Mo.-Do. 17-19 Uhr

## Intelligente Systeme Entwickeln und gewinnen! Lottosoft 10x – Kurzanleitung

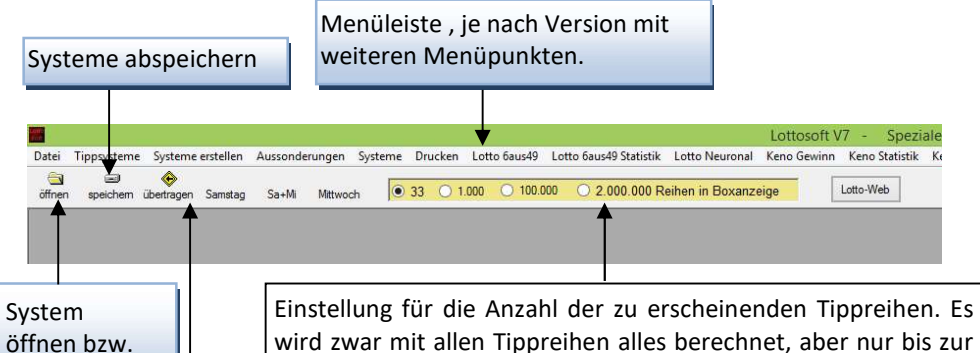

maximalen Einstellung von 1.000,100.000 bzw. 2.000.000 die Reihen angezeigt. Je weniger Reihen angezeigt werden, umso schneller die Anzeige der Reihen in den Anzeigeboxen.

## Wichtig:

laden

Wenn Sie eine Berechnung, Aussonderung durchgeführt oder ein System erstellt haben, erscheint auf der rechten Seite des aktuellen Formulars das neue System. Mit dieser Funktion wird automatisch das neu erstellte System in den Ladespeicher geladen, d.h. das System und die Software verhalten sich so als wäre das System gerade erst geladen geworden. Zuvor geladene Systeme gehen dabei verloren.

Durch diese Aktualisierungstaste wird das gerade geladene System bzw. das System welches zuvor durch die "übertragen" in den Ladespeicher übernommen worden ist, in der darunter liegenden Box angezeigt.

Wird das Formular geöffnet wird das System automatisch in der Box angezeigt.

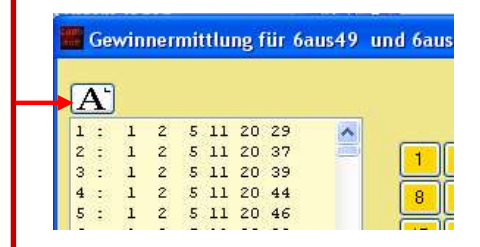